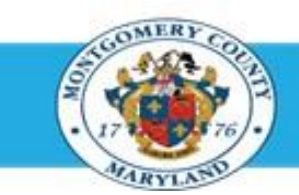

# **Office of Human Resources**

Directors (Elected & Appointed) - Approve Your Own Direct Report Appraisals Using Worklist

### Step-by-Step Instructions

- Step 1 Open an Internet Browser.
- Step 2 Navigate to <u>eportal.montgomerycountymd.gov</u>.
- Step 3 Sign In to accessMCG.

Step 4 Click the Employee Self-Service option.

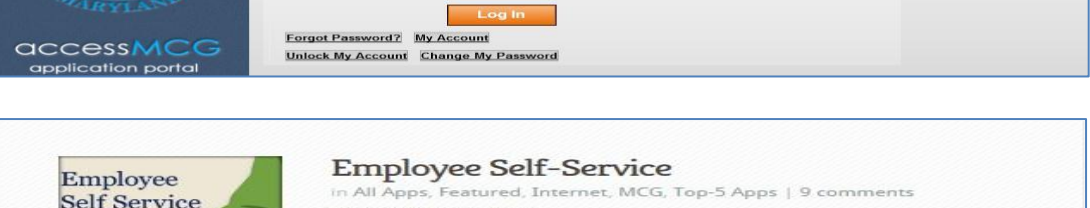

Welcome to Montgomery County, Maryland - Single Sign On

UNAUTHORIZED ACCESS IS PROHIBITED AND PUNISHABLE BY LAW!

Employee Self-Service

User Name Password:

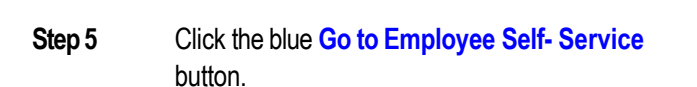

Step 6 Your Oracle eBusiness Homepage opens.

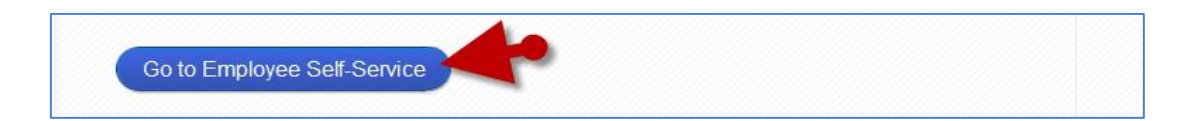

Read More

### Directors (Elected & Appointed) - Approve Your Own Direct Report Appraisals Using Worklist

- Click the Subject of the Worklist Notification that indicates: 'The appraisal of [employee name] needs your attention as main appraiser.'
  NOTE: This notification is received each time the direct report returns their appraisal to you.
- **Step 8** Click the **Update Action** link, located at the bottom left corner of the notification in the *'Related Applications'* section.

**NOTE:** This notification is received each time the direct report returns their appraisal to you.

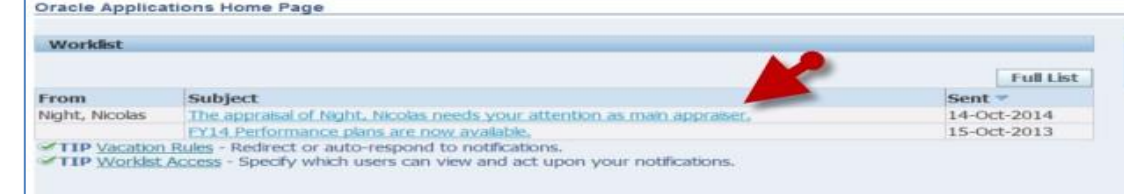

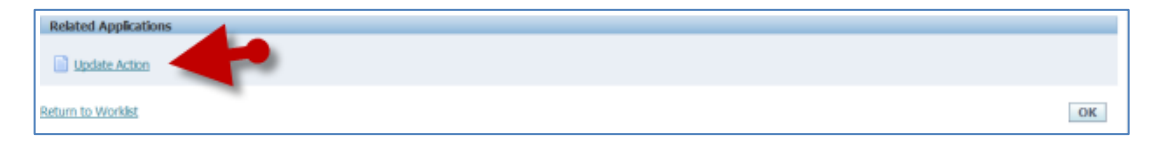

Step 9 The Appraisal opens

Step 10 If displayed,

Step 7

Select **MCG HR Manager Access** for the 'Switch Responsibility' field.

**IMPORTANT:** If you logged into Oracle and went directly to the worklist notification, you will receive a message at the top of the appraisal stating '*The current responsibility context has been switched*...' along with an option to change it.

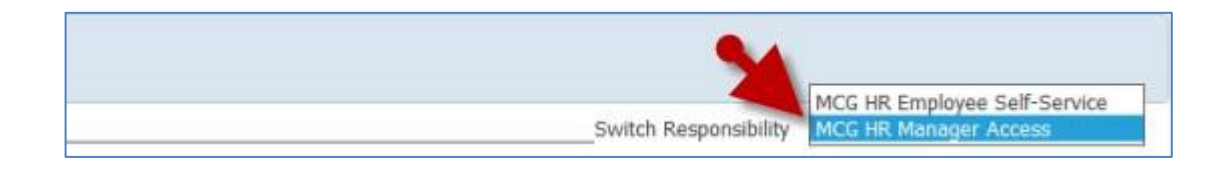

Step 11 Click the Finalize and Submit to Approver

button to open the Give Final Ratings: Main Appraiser page.

**IMPORTANT:** Only click this button when the appraisal is ready to be finalized.

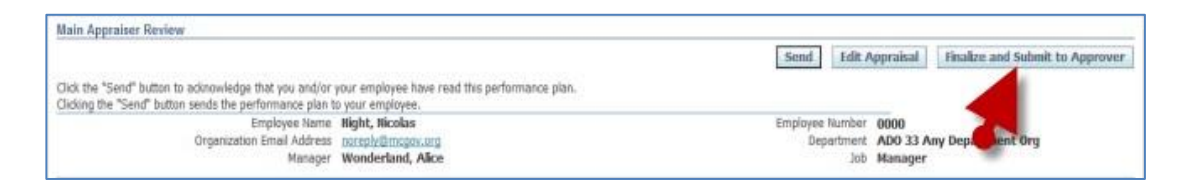

## Directors (Elected & Appointed) - Approve Your Own Direct Report Appraisals Using Worklist

**Step 12 Review** the entire appraisal to ensure that all entries are correct.

Click the **Continue** button to advance to the next page.

#### **IMPORTANT:**

- The *Give Final Ratings: Main Appraiser* page is to review the appraisal prior to submission. You **cannot** edit the appraisal on this page.
- To make changes, click Cancel and then click 'Yes' to the resulting Warning question. You will be returned to the Main Appraiser Review page. Once there, click the Edit Appraisal button to edit the appraisal.
- Details to be Shared with Appraises

   Select appraised components to share with the appraised is complete.

   Image: Additional Details Image: Image: Ima
- **Step 14** Scroll down to the **Approvers** section toward the bottom of the page.
- **Step 15** Notice that '**No Approvers**' displays in the 'Line No' field. This means you have been authorized to be your own final approver.

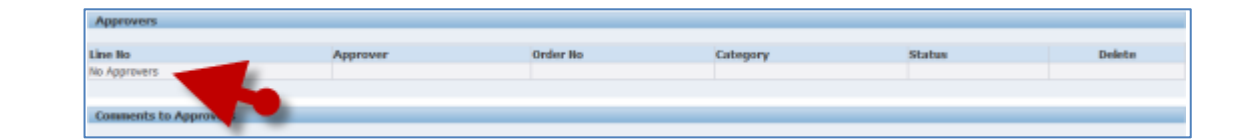

Step 13

## Directors (Elected & Appointed) - Approve Your Own Direct Report Appraisals Using Worklist

& Warning

You have chosen to complete this appraisal

You cannot update a completed appraisal, The application rotation the Appraisee and requests feedback. Do you want to continue?

- Approvers
   Order Ho
   Category
   Status
   Delete

   Konseries
   Conseries
   Conseries
   Conseries
- **Step 17** Click the **Yes** button at the warning message to approve the appraisal.

Click the **Submit** button.

**NOTE:** Once 'Yes' is clicked, the appraisal cannot be edited.

**Step 18** You are returned to the **Appraisals as Main Appraiser** page where a confirmation message displays.

End of Procedure

Step 16